تحضير الصف الثانى الاعدادى الاستاذة : آمال مصطفى الصف الثاني الاعدادي للعام الدراسي ٢٠١٧ /٢٠١٨ الفصل الدراسي الثاني

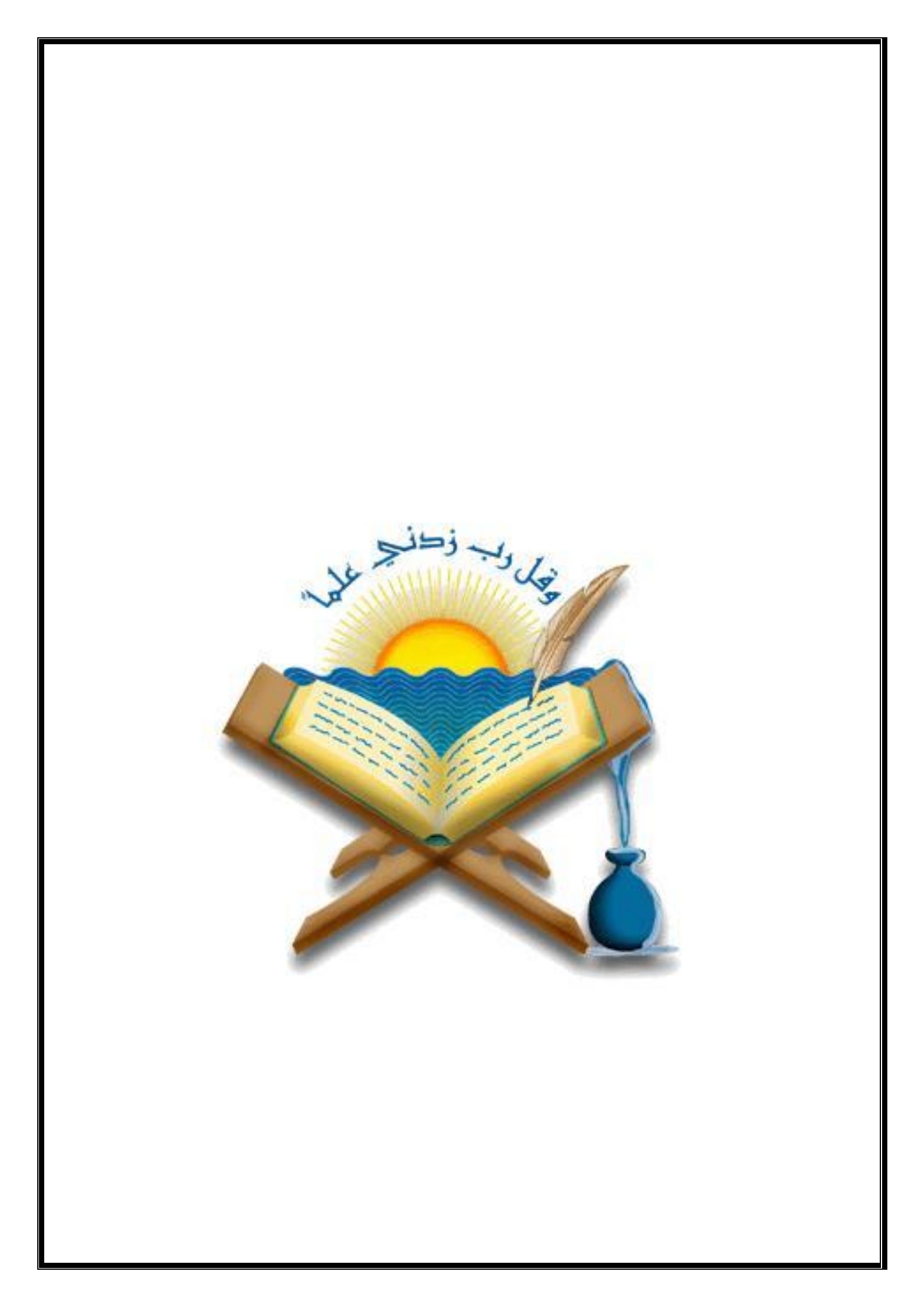

|         | Y       | 3       | 22      | 11      | J       | يو      | Ż      |          |
|---------|---------|---------|---------|---------|---------|---------|--------|----------|
| الثامنة | السابعة | السادسة | الخامسة | الرابعة | الثالثة | الثانية | الأولي | الأحد    |
|         |         |         |         |         |         |         |        | الاثنين  |
|         |         |         |         |         |         |         |        | الثلاثاء |
|         |         |         |         |         |         |         |        | الأربعاء |
|         |         |         |         |         |         |         |        | الخميس   |

توقيع المدرس

يعتمد مدير المدرسة

# ميثاق الشرف للمعلم { وثيقة لقواعد العمل }

١- أن يلتزم بالقواعد والقوانين المنظمة للعمل بالمؤسسة التعليمية .
٢- أن يلتزم بآداب المهنة وأخلاقياتها في أداء دور ها المهني .
٣- أن يحرص أن يتسم بالاحترام دون تكلف .
٤- أن يعمل جادا علي تحقيق رؤية ورسالة المدرسة .
٥- أن يتعاون دائما مع رؤسائه وزملائه وأولياء الأمور لتحقيق الأهداف التعليمية للمؤسسة .
٢- أن يحترم زملائه مع رؤسائه وزملائه وأولياء الأمور لتحقيق الأهداف التعليمية للمؤسسة .
٢- أن يتعاون دائما مع رؤسائه وزملائه وأولياء الأمور لتحقيق الأهداف التعليمية للمؤسسة .
٢- أن يتعاون دائما مع رؤسائه وزملائه وأولياء الأمور لتحقيق الأهداف التعليمية للمؤسسة .
٢- أن يتعاون دائما مع رؤسائه وزملائه وأولياء الأمور لتحقيق الأهداف التعليمية للمؤسسة .
٢- أن يعترم زملائه ورؤساءه ويتواصل معهم جيدا وان يقدم القدوة الحسنه في تعامله .
٢- أن يحامل مع المتعلمين بشفافية ووضوح ويحرص علي المساواة بينهم وان يستخدم أساليب تقويم واضحة ومعلنه .
٩- أن يتعامل مع المتعلمين بشفافية ووضوح ويحرص علي المساواة بينهم وان يستخدم أساليب تقويم واضحة ومعلنه .
١٠- أن يتعامل مع المتعلمين بشفافية ووضوح ويحرص علي المساواة بينهم وان يستخدم أساليب تقويم واضحة ومعلنه .
٢- أن يستخدم أساليب متنو عة لتقييم جميع أداء المتعلمين وان يعمل علي تحسين أدائه .
٢- أن يستخدم أساليب متنو عة لتقييم جميع أداء المتعلمين وان يعمل علي تحسين أدائه .
٢- أن ينفذ المنهج بما ير تبط بالقضايا الحياتية والمشكلات المعاصرة .

يعتمد مدير المدرسة

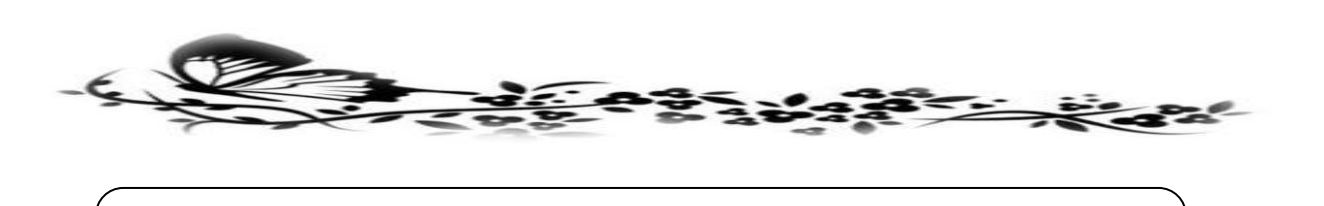

الأهداف العامة لتدريس مادة الحاسب الالى

 ١- تزويد التلاميذ بالقدر المناسب من المعارف والمهارات العلمية والأساسية ذات الصلة بالتكنولوجيا \_

٢-تنمية الحاسب مهارات التفكير العلمى الاساسى مع التركيز على المهارات التكنولوجية الحديثة من خلال تعاملهم مع الحاسب الالى .

- ۳-تدریب التلامیذ علی العمل خمس فلاق من خلال ممارستهم لتعینات الحاسب الالی .
- ٤- تنمية مهارات التعلم الذاتي بغية الوصول الى المعلومة الصحيحة بانفسهم من خلال استخدامات الحاسب الالى .

-تنمية الوعي لدى التلاميذ باهمية استخدام الحاسب الالى فى جميع مجالات
 الحياة \_

٦-تقدير التلاميذ للدور الذي يلعبة الحاسب الالى فى حل المشكلات .
٧-تالف التلاميذ مع الحاسب الالى والتعامل مع برامجة دون رهبة .

٨- تنمية الشخصية المصرية القادرة على مواجهة تحديات الالفية الثالثة في
 الثورة التكنولوجية والمعلو ماتية .

مدرس الماحة :

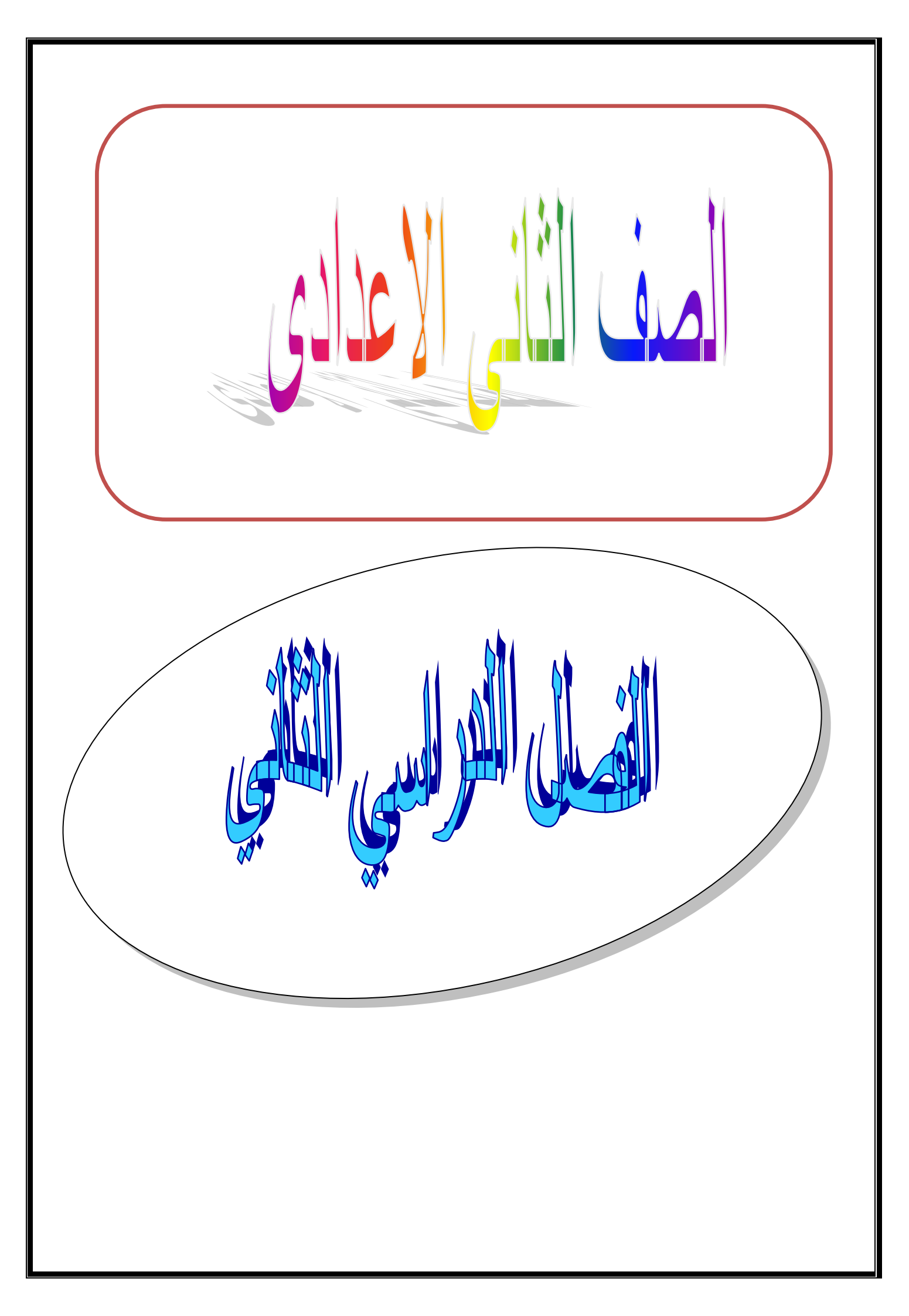

| جيا المعلومات والاتصالات<br>م الدراسي ٢٠١٨/٢٠١٧<br>ني (نظري وعملي)                                                                                                    | توزيع محتوى مادة الكمبيوتر وتكنولو<br>للصف الثاني الإعدادي العا<br>الفصل الدراسي الثا |                |
|----------------------------------------------------------------------------------------------------|---------------------------------------------------------------------------------------|----------------|
| الأنشطة المصاحبة                                                                                                    | الموضوع                                                                               | رقم<br>الأسبوع |
| ن بموقع الوزارة لمعرفة <u>الموضوعات الإثرائية</u>                                                                                                    | وع إلى الملف المنشور على رابط الإدارة                                                 | يجب الرج       |
| <ul> <li>يشرح أوامر لغة الترميز HTML</li> <li>يوظف أوامر لغة الترميز HTML في إنتاج صفحة</li> <li>ويب تفاعلية</li> <li>يجري بعض العمليات (إضافة حقل/ إضافة زر اختيار</li> <li>بديل واحد Radio Button) في لغة</li> </ul>               | الوحدة الأولى:<br>• النموذج Form – بعض أدوات النموذج                                  | N              |
| <ul> <li>يشرح بعض عناصر لغة الترميز HTML (صندوق<br/>الاختيار - زر الأمر Button - زر إرسال Submit -<br/>زر جديد Reset)</li> <li>يكتب أوامر لغة الترميز HTML بطريقة صحيحة</li> </ul>                                                   | <ul> <li>لغة HTML-تابع بعض أدوات النموذج</li> </ul>                                   | ۲              |
| <ul> <li>تصميم صفحة ويب لتسجيل بياناتك</li> </ul>                                                                                                    | • المشروع                                                                             | ٣              |
| <ul> <li>يتعرف بعض المفاهيم الأساسية للغة Java Script</li> <li>يتعرف القواعد الأساسية لإنشاء صفحة ويب باستخدام</li> <li>أوامر لغة Java Script</li> <li>يكتب كود بلغة Java Script بدقة</li> </ul>                                     | الوحدة الثانية <u>:</u><br>• المفاهيم الأساسية للغة Java Script                       | £              |
| <ul> <li>يتعرف طريقة استدعاء كود Java Script باستخدام<br/>زر أمر.button</li> <li>يتعرف ماهية الدالة Function</li> <li>يكتب كود استدعاء الدالة Function</li> <li>يوظف أدوات لغة البرمجة Java Script في مشروعة<br/>التفاعلي</li> </ul> | • استدعاء کود Java Script                                                             | ٥              |
| <ul> <li>يستخدم بعض أو امر لغة Java Script لإنشاء صفحة<br/>ويب</li> <li>يحل أمثلة باستخدام التعبير الشرطى if condition</li> <li>يتعاون مع زملاءه في تنفيذ أنشطة التعلم</li> </ul>                                                    | • جملة التفرع If Statement                                                            | 1              |
| <ul> <li>يناقش صحة البيانات المدخلة في صفحة الويب</li> <li>م يحرم عمادات الخال البيانات على صفحة المين</li> </ul>                                                                                                    | فألقيه بروار والأربار المراجع                                                         | ۷              |
| <ul> <li>يشارك زملاءه في إدخال بيانات على تسلمه الويب</li> <li>يشارك زملاءه في إدخال بيانات بعض الطلاب على</li> <li>صفحة الويب التفاعلية</li> </ul>                                                                                  | <ul> <li>التحقق من صحة البيانات المتحلة على</li> <li>صفحة الويب</li> </ul>            | ٨              |
| <ul> <li>يناقش صحة البيانات المدخلة في صفحة الويب</li> <li>يجري عمليات إدخال البيانات على صفحة الويب</li> <li>يشارك زملاءه في إدخال بيانات بعض الطلاب على</li> <li>صفحة الويب التفاعلية</li> </ul>                                   | <ul> <li>تابع التحقق من صحة البيانات المدخلة في<br/>صفحة الويب</li> </ul>             | ٩              |
| <ul> <li>يصمم صفحة ويب تفاعلية</li> <li>يطمر صفحة المبير التفاعلية</li> </ul>                                                                                                    | e e ute e                                                                             | 1+             |
| <ul> <li>يقور عند الويب الماحي</li> <li>يقارن بين صفحة الويب الماكنة والتفاعلية</li> </ul>                                                                                                    | • سروع                                                                                | 11             |
| HTML اثرائی                                                                                                    | ملاحظة: موضوع ة                                                                       |                |

| ~~~~~~~~~~~~~~~~~~~~~~~~~~~~~~~~~~~~~~                                                                                                    |                                                      |                |
|----------------------------------------------------------------------------------------------------|------------------------------------------------------|----------------|
| الأشطة المصاحبة                                                                                                    | الموضسوع                                             | رقم<br>الأسبوع |
| <ul> <li>يتعرف المفاهيم الشائعة لمستخدمى شبكة الإنترنت<br/>(سرقة الهوية - البرامج الضارة - برامج التجمس)</li> <li>يذكر اكبر عدد من الأفكار للمواقف التي يمكن أن يتعرض<br/>لها مستخدمى خدمات الانترنت</li> <li>يصمم لوحة الكترونية بمواقف الاستخدام السىء<br/>للانترنت</li> <li>يشرح ارشادات الاستخدام الامن لخدمات الإنترنت</li> <li>يقدر أهمية الاستخدام الامن لخدمات الإنترنت في حياتنا</li> </ul> | <u>الوحدة الثالثة:</u><br>• الاستخدام الآمن للإنترنت | ١٢             |
| ماية اختار مرا                                                                                                    |                                                      | ١٣             |
| عمه ـ اختيار العلي                                                                                                    | مر بچند                                              | ١٤             |

|                                                                                                    |                                                                                                    | التاريخ                                                                                                    | موضوع الدرس                                                                                                    |
|----------------------------------------------------------------------------------------------------|----------------------------------------------------------------------------------------------------|----------------------------------------------------------------------------------------------------|----------------------------------------------------------------------------------------------------|
|                                                                                                    |                                                                                                    |                                                                                                    | الفصل الاول : لغة Html النموذج<br>Form وبعض أدوات النموذج                                                                                                    |
|                                                                                                    |                                                                                                    |                                                                                                    | الأهداف الإجرائية                                                                                                    |
| ]                                                                                                    | ، أ <b>ن يكون قادراً على أن :</b><br>Radio وصندوق نص Fext<br>اعلية لتسجيل البيانات                                                                                                    | <b>راسة هذا الدرس</b><br>لويب التفاعلية<br>ت مثل Button<br>رذج للصفحة التف                                                                                                    | ينبغى على الطالب بعد الإنتهاء من در<br>١ – يحدد الهدف من تصميم صفحة ا<br>٢ - ان يصمم نافذة نموذج عليه ادواد<br>٣ - يحدد أدوات التحكم في نافذة النمو                                                                                                    |
| n taa taa taa taa taa taa taa taa taa ta                                                                                                    | وي من من من من من من من من من من من من من                                                                                                    | معمد معدمه معمد معمد معمد معمد معمد معمد                                                                                                    | من من من من من من من من من من من من من م                                                                                                    |
|                                                                                                    | الكتاب الالكتروني                                                                                                    | هاز الكمبيوتر –                                                                                                    | الوسائل المستخدمة:                                                                                                    |
|                                                                                                    | - i. o                                                                                                    |                                                                                                    | naer naer na <sup>r se</sup> r maer mar mar mar mar mar mar mar mar mar ma                                                                                                    |
|                                                                                                    | سى تلكين المسالم المتصميم تصحير<br>مناه معاد المالي المالي المالي المالي المالي المالي المالي المالي المالي المالي المالي المالي المالي المالي الم<br>إع المدرسي من المالي المالي المالي المالي المالي المالي المالي المالي المالي المالي المالي المالي المالي المالي                                                                                                    | هو الهيكل البنائه<br>مناهمه مناهمه مناهمه البنائي<br>موضو                                                                                                    |                                                                                                    |
| ية الويب ؟<br>للصر صفحة الويب مثل<br>خل الصندوق من لوحة<br>متابة يتم ادخال البيانات                                                                                                    | ى للعد الشال التصميم تعد<br>ع الدرس - بي الموقع الم الموقع الويب ليتم تخزينها<br>الها لموقع الويب ليتم تخزينها<br>ات نصية عن طريق الكتابة داذ<br>unput typ - يظهر صندوق ك                                                                                                    | هو الهيكل البنائ<br>موضو<br>به لتصميم نافذة<br>يانات بغرض ارس<br>ستخدم لادخال بيا:<br>ر <"text = 9 =                                                                                                    | سؤال التهيئه:<br>سؤال التهيئه:<br>النموذج Form :<br>مستخدم الأمر <form> <form><br/>ازرار أو حقول تستخدم فى ادخال ب<br/>أزرار أو حقول تستخدم فى ادخال ب<br/>لاضافة حقل الأسم :<br/>المفاتيح Keyboard من خلال الأم<br/>من خلاله<br/>من خلاله<br/>من خلاله</form></form>                                                                                                    |
| نه الويب ؟<br>ناصر صفحة الويب مثل<br>ناصر صفحة الويب مثل<br>فن الصندوق من لوحة<br>عتابة يتم ادخال البيانات<br>HTI<br><t<br>(form &gt;<br/><font size="&lt;br"><input type="&lt;br"/>/form&gt;</font></t<br> | ي للعد المالية المحموعة من عذ<br>نموذج لاضافة مجموعة من عذ<br>الها لموقع الويب ليتم تخزينها<br>الها لموقع الويب ليتم تخزينها<br>الها لموقع الويب ليتم تخزينها<br>ماليا لموقع الويب ليتم تخزينها<br>الها لموقع الويب ليتم تخزينها<br>الكتابة الهيكل البناني للغة ML<br>فوكتابة الهيكل البناني للغة ML<br>فل نموذج /roms/ /roms//</td <td>هو الهيكل البنائ<br/>هو الهيكل البنائ<br/>ب&gt; لتصميم نافذة<br/>بيانات بغرض ارس<br/>بيانات بغرض ارس<br/>بر &lt;"text لادخال بياة<br/>فحة الويب :<br/>مر &lt;"Notepad<br/>نامج Notepad دار<br/>HTML أو HTML<br/>ت وتستطيع الكتاب<br/><td>مع ال التهيئه:<br/>معوال التهيئه:<br/>معرف التهيئة:<br/>النموذج Form:<br/>معرف الأمر Form&gt; &lt; \form&gt;<br/>النموذج form&gt;   form&gt;  form&gt; &lt;</td></td> | هو الهيكل البنائ<br>هو الهيكل البنائ<br>ب> لتصميم نافذة<br>بيانات بغرض ارس<br>بيانات بغرض ارس<br>بر <"text لادخال بياة<br>فحة الويب :<br>مر <"Notepad<br>نامج Notepad دار<br>HTML أو HTML<br>ت وتستطيع الكتاب<br><td>مع ال التهيئه:<br/>معوال التهيئه:<br/>معرف التهيئة:<br/>النموذج Form:<br/>معرف الأمر Form&gt; &lt; \form&gt;<br/>النموذج form&gt;   form&gt;  form&gt; &lt;</td> | مع ال التهيئه:<br>معوال التهيئه:<br>معرف التهيئة:<br>النموذج Form:<br>معرف الأمر Form> < \form><br>النموذج form>   form>  form> < |

# إضافة حقل كلمة المرور Password :

لاضافة حقل لإدخال كلمة المرور يتم إضافة حقل كلمة المرور Password ليظهر الرمز عند كتابة كلمة المرور وذلك لاخفاء مكونات كلمة المرور الحقيقة من خلال الامر = input type > <"password"

خطوات إضافة حقل كلمة المرور Password :

- ١- انشئ ملف نصى جديد بفتح برنامج Notepad وكتابة الهيكل البنائي للغة HTML
- ۲- اکتب الکود التالی <" input type=" password> داخل نموذج <form> </form>
  - ۳- احفظ الملف النصى بامتداد Htm أو HTML
- ٤- افتح الملف كمستعرض الانترنت وتستطيع الكتابة داخل حقل كلمة المرور وتظهر رموز كما بالشكل

<form > <fort size ="6" color="red"> <input type="password"> </fort>

إضافة زر اختيار بديل واحد Radio Button :

يستخدم زر Radio Button لاختيار بديل واحد فقط مثل اضافة ازار لاختيار النوع ذكر أو أنثى من خلال الكود

<input type ="radio">

خطوات اضافة إضافة زر اختيار بديل واحد Radio Button بصفحة الويب :

- 1- انشئ ملف نصى جديد بفتح برنامج Notepad وكتابة الهيكل البنائى للغة HTML
- ٢- اكتب الكود التالى <" input type=" radio> داخل نموذج <form> ويكرر هذا
   الكود مرتين حسب البدائل المطلوبة
  - ۳- احفظ الملف النصى بامتداد Htm أو HTML
  - ٤- افتح الملف كمستعرض الانترنت وتستطيع تحديد اى بديل منهم

| <form><br/><font color="red" size="6"></font></form>                        |                    |
|-----------------------------------------------------------------------------|--------------------|
| النوع<br>ذكر<br>ذكر<br>input type="Radio"><br>i input type="Radio"><br><br> | وع<br>کر ٥<br>پي ٥ |

#### ملاحظة هامة:

التقديم

وعند تحديد ذكر و انثى فى نفس الوقت نجد تم تحديد زرين الاختيار ذكر و أنثى كذلك ولتجنب ذلك نقوم بعمل الاتى ولحل هذه المشكلة من خلال كتابة الكود كما سبق مع اعطاء اسم للبديل مثل a

س ١ أكتب كود لاضافة زر الامر Button بصفحة الويب لاضافة زرين للديانه ؟ س ٢ اكتب كود لاظهار كلمة المرور برموز بصفحة الويب ؟ حل أسئلة الفصل الاول

| موضوع الدرس التاريخ                                                                                                    |   |
|----------------------------------------------------------------------------------------------------|---|
| الفصل الثانى : لغة HTML<br>تابع بعض أدوات النموذج<br>الحصة                                                                                                    |   |
| الأهداف الإجرائية                                                                                                    |   |
| ينبغى على الطالب بعد الإنتهاء من دراسة هذا الدرس أن يكون قادراً على أن :<br>١ – ان يتعرف على وظيفة الزر الارسال Submit<br>٢- وضع أداة تحكم Checkbox لاختيار من عدة بدائل<br>٣ – يقدر اهمية أدوات التحكم في تصميم صفحة تسجيل البيانات                                                                                                    |   |
| السيديد من من من من من من من من من من من من من                                                                                                    |   |
| الوسائل المستخدمة: جهاز الكمبيوتر – – الكتاب الالكتروني<br>نسب سرس سرس سرس سرس سرس سرس سرس سرس سرس س                                                                                                    | r |
| سؤال التهيئة: تخيل صفحة تسجيل البيانات بصفحة الويب                                                                                                    |   |
| موضوع الدرس بي موضوع الدرس                                                                                                    |   |
| إضافة صندوق اختيار Checkbox لاختيار اكثر من بديل في نفس الوقت مثل اختيار اللغة التي تجيدها من<br>بستخدم زر الاختيار Checkbox وبتكرار الكود تستطيع اضافة اكثر من checkbox خلال الكود    خلال الكود  داكر الخوات اضافة صندوق اختيار محلوله محلولة الفيكل البناني للغة التي تجيدها من<br>خطوات اضافة إضافة صندوق اختيار Checkbox ومحلية الهيكل البناني للغة الكر من<br>دا انشي ملف نصى جديد بفتح برنامج Notepad وكتابة الهيكل البناني للغة التي الغة<br>برا الكود التالي    ۲- انشي ملف نصى جديد بفتح برنامج Notepad وكتابة الهيكل البناني للغة التي الغة<br>مدا الكود التالي    ۲- اكتب الكود التالي    ۳- المفظ الملف النصى بامتداد HTML أو المطلوبة<br>مدا الكود اكثر من مره حسب البدائل المطلوبة<br>بدا الكود اكثر من مره حسب البدائل المطلوبة<br>بدا الكود اكثر من مره حسب البدائل المطلوبة<br>بدا الكود اكثر من مره حسب البدائل المطلوبة<br>بدا الكود اكثر من مرة حسب البدائل المطلوبة<br>بدا الكود اكثر من مرة حسب البدائل المطلوبة<br>بدا الكود اكثر من مرة حسب البدائل المطلوبة<br>بدا الكود اكثر من مرة حسب البدائل المطلوبة<br>بدا الكود اكثر من مرة حسب البدائل المطلوبة<br>بدا الكود اكثر من مرة حسب البدائل المطلوبة<br>بدائل من الختيار منهم او تحديد اكثر من اختيار<br>بدائلة بدائل من الختيار<br>بدائلة من مناصة من حلال الكود الكثر من الختيار منهم او تحديد اكثر من اختيار<br>بدائلة بنائل من مناصور الموطرفة مناطقة من خلال الكود التالي بيانات – مسح<br>بيانات من عناصر النموذج – استدعاء دالة ويتم اضافته من خلال الكود التالي |   |

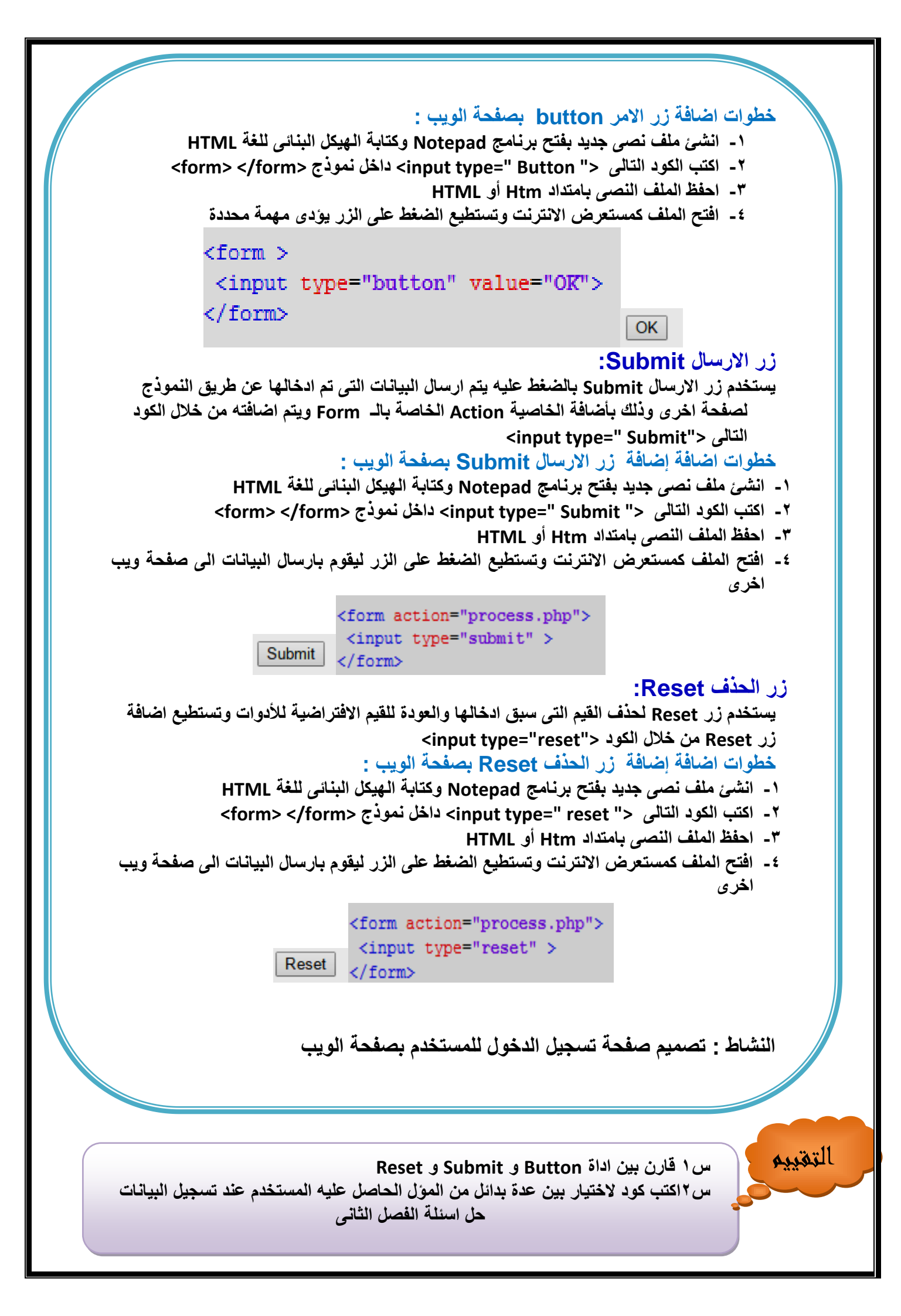

| موضوع الدرس                                                                                                    |
|----------------------------------------------------------------------------------------------------|
| الفصل     الشروع تصميم       صفحة ويب لتسجيل بياناتك                                                                                                    |
| الأهداف الإجرائية                                                                                                    |
| ينبغى على الطالب بعد الإنتهاء من دراسة هذا الدرس أن يكون قادراً على أن :<br>١ – يحدد الهدف من تصميم صفحة تسجيل الدخول<br>٢ - ان يصمم مشروع صفحة التسجيل الدخول<br>٣ – ان يشعر بأهمية صفحة التسجيل الدخول في تصميم موقع المدرسة                                                                                                    |
| ن                                                                                                    |
| الوسائل المستخدمة:<br>• • • • • • • • • • • • • • • • • • •                                                                                                     |
| منوال التهيئة:<br>• • • • • • • • • • • • • • • • • • •                                                                                                     |
| عضی علی می علی می         عنی می علی می         المال المال     المال مال المال المال المال المال المال المال المال المال المال المال المال المال المال المال المال المال المال المال المال المال المال المال المال المال المال المال المال المال المال المال المال المال المال المال المالما |
|                                                                                                    |

```
<html>
<head>
</head>
<title>
</title>
<Body dir=rtl>
<br><br><br>tr><br> تسجيل بيانات طالب
<form action=pro.php">
input type="text"><BR><BR><BR>
input type="password"><BR><BR><BR>
input type="password"><BR><BR><BR>
<input type="text"><BR><BR> السن بالأرقام
أنثى<"input type="radio> ذكر<"input type="radio>النوع
<BR><BR><BR><BR>
لبغة الاجادة
input type="checkbox">)
فرنسی <"input type="checkbox">
المانى <"input type="checkbox" (
<BR><BR><BR>
<input type="reset" value="جديد">
&nbsp&nbsp&nbsp&nbsp
<input type="submit" value=">
</center>
</form>
</Bodv>
</html>
```

نشاط : تصميم صفحة تسجيل بيانات طالبللدخول على موقع مدرستى

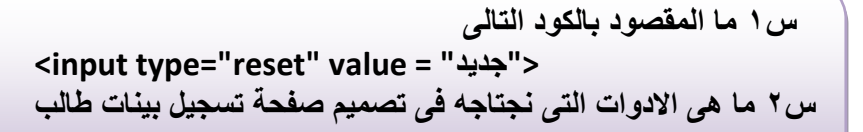

التقييم

| موضوع الدرس المترين المسلم المسلم المسلم المسلم المسلم المسلم المسلم المسلم المسلم المسلم المسلم المسلم المسلم                                                                                                    |
|----------------------------------------------------------------------------------------------------|
|                                                                                                    |
| الوحدة الثانية : لغة Java Script الفصل                                                                                                    |
| : المفاهيم الأساسية للغة Java Script الحصة                                                                                                    |
|                                                                                                    |
| الأهداف الإجرائية                                                                                                    |
| ينبغى على الطالب بعد الإنتهاء من دراسة هذا الدرس أن يكون قادراً على أن :<br>١ – ان يتعرف على أساسيات لغة Java Script:<br>٢- ان يكتب كود لاظهار رسالة بصفحة الويب<br>٣ –ان يقدر اهمية كتابة الكود سليم ومرعاة المسافات والحروف                                                                                                    |
| المستر اليجية التعلم المتبعة:<br>إستر اليجية التعلم المتبعة:                                                                                                    |
| بي المستقدمة المستقدية المستخدمة:<br>الوسائل المستخدمة: جهاز الكمبيوتر – – الكتاب الالكتروني                                                                                                    |
| ت است من من الله التهيئة:<br>من هي لغة جافا Jave Script ؟                                                                                                    |
| لتستطيع لحويل صفحة الويب الى صفحة لقاعية للسجيل بيانات والنائد أن البيانات المدحلة بالصفحة<br>لن تمكنك من التاكد من صحة البيانات المدخلة HTML حيث أن لغة Java Scriptصحيحة من خلال أكواد                                                                                                    |
| <ul> <li>أساسيات لغة Java Script تسمى جمل Statements</li> <li>أوامر وتعليمات لغة Java Script تسمى جمل Statements</li> <li>تكتب الأوامر والتعليمات اى الجمل Statements داخل كود HTML</li> <li>تكتب جمل Java Script داخل الأمر    <li>تكتب جمل Java Script داخل الأمر  </li> <li>يجب انهاء كل جملة Statement منقوطة (:)</li> <li>يوضع فى الاعتبار حالة الأحرف صغيرة أكبيرة عند كتابة الجمل statements</li> <li>داخل </li> </li></ul> |

جملة alert جملة لعرض رسالة داخل صندوق مما يجذب الانتباه لقرائتها من خلال الامرalertتستخدم جملة alert (" الرسالة"): خطوات اظهار رسالة alert بصفحة الويب: ١- انشئ ملف نصى جديد بفتح برنامج Notepad وكتابة الهيكل البنائي للغة HTML alert ( " مرحبا بكم فى جروب برمجيات امال مصطفى فى الحاسب الالى " ) alert داخل سکریت <script > < / script> ۳- احفظ الملف النصبي بامتداد Htm أو HTML ٤- افتح الملف كمستعرض الانترنت تظهر الرسالة <Body> <script> alert(" مرحبا بكم فى جروب برمجيات امال مصطفى فى الحاسب الآلى ") </script> </Body> : document.Write تستخدم جملة document.Write لإظهار رسالة مكتوبة على صفحة الويب نفسها ( كتابة نص ) من خلال الكود التالى خطوات جملة document.Write بصفحة الويب: ١- انشئ ملف نصى جديد بفتح برنامج Notepad وكتابة الهيكل البنائي للغة HTML ٢- اكتب الكود التالي الكمبيوتر وتكنولوجيا المعلومات للصف الثاني الاعدادي أعداد آمال ")Document.write :("مصطفى) داخل سکربت <script > </ script> ۳- احفظ الملف النصبي بامتداد Htm أو HTML ٤- افتح الملف كمستعرض الانترنت تظهر كنص <script> :("الكمبيوتر وتكنولوجيا المعلومات للصف الثاني الاعدادي أعداد آمال مصطفى ")Document.write </script> النشاط : كتابة كود ظهور رسالة بصفحة الويب بلغة Jave Script التقديم س ۱ قارن بین جملة alert و جملة document.Write س ٢ اكتب كود لاظهار رسالة جمهورية مصر العربية بصفحة الويب حل اسئلة الفصل الأول

| موضوع الدرس التاريخ                                                                                                    |
|----------------------------------------------------------------------------------------------------|
| الفصل الثانى : استدعاء كود     الفصل       الفصل الثانى : استدعاء كود     الفصل       المصل     العصل       المصل     العصل                                                                                                    |
| الأهداف الإجرائية                                                                                                    |
| ينبغى على الطالب بعد الإنتهاء من دراسة هذا الدرس أن يكون قادراً على أن :<br>١ – ان يذكر كود استدعاء الدالة<br>٢ - ان يكتب استدعاء الدالة بظهور رسالة جمهورية مصر العربية<br>٣ –ان يشعر بأهمية كتابة كود استدعاء الدالة لتنفيذه                                                                                                    |
| المستقدمة المستقدمة المستقد المستقد المستقدة المستقدة ا<br>المستقدة المستقدة المستقدة المستقدة المستقدة المستقدة المستقدة المستقدة المستقدة المستقدة المستقدة المستقدة المستقدة المستقدة المستقدة المستقدة المستقدة المستقدة المستقدة المستقدة المستقدة المستقدة المستقدة المستقدة المستقدة المستقدة المستقدة الم |
| الوسائل المستخدمة:<br>• : :::::::::::::::::::::::::::::::::                                                                                                    |
|                                                                                                    |
| موضوع الدرس<br>استدعاء كود Java Script باستخدام زر أمر Button أستدعاء كود Java Script باستخدام زر أمر Button أستدعاء كود حدوقوع<br>من خلال كود  /script> نلاحظ انه تم تنفيذ الكود تلقائي ونستطيع تنفيذ الكود عند وقوع<br>ددت مثل النقر بالماوس على زر أمر Button من خلال الدالة Function                                                                                                    |
| معضوع الدرس<br>استدعاء كود Java Script باستخدام زر أمر Button .<br>من خلال كود  نلاحظ انه تم تنفيذ الكود تلقائى ونستطيع تنفيذ الكود عند وقوع<br>من خلال كود  نلاحظ انه تم تنفيذ الكود تلقائى ونستطيع تنفيذ الكود عند وقوع<br>دد مثل النقر بالماوس على زر أمر Button من خلال الدالة<br>Function على زر أمر Button من خلال الدالة<br>وللمالة Punction على زر أمر Button من خلال الدالة<br>هى مجموعة من الأوامر التى تنفذ عند استدعائها ويجب اعطاء اسم مناسب للدالة يدل على وظيفتها<br>الدالة الماء الدالة function تحتوى على جمل على ويجب اعطاء اسم مناسب للدالة يدل على وظيفتها<br>من الثار بالشاء الدالة function تحتوى على جمل النقر على زر الأمر Button<br>الولاً : إنشاء دالة function لتنفيذ أوامر عند النقر على زر الأمر Button<br>الولاً : إنشاء دالة function تحتوى على جمل الدالة ( يفضل ان يدل على وظيفتها )<br>الماد بالكود الذى يتم تنفيذه ما بين قوسين { } حيث يتم تنفيذه عند استدعاء الدالة                                                                                           |
| معن على المحمد المحمد المحمد على المحمد المحمد محمد المحمد محمد المحمد محمد المحمد محمد المحمد محمد المحمد محمد المحمد محمد المحمد محمد محمد المحمد محمد محمد محمد المحمد محمد محمد محمد محمد المحمد محمد محمد محمد المحمد محمد محمد المحمد محمد محمد محمد المحمد محمد محمد محمد محمد محمد محمد محمد                                                                            |

نلاحظ بعد كتابة الكود التالى لم ينفذ شئ لان لابد من كتابة كود استدعاء الدالة كالتالى

- ۱- يتم إضافة زر أمر Button
- ۲- إضافة الخاصية onclick لزر أمر
- ۳- الخاصية Onclick تكون قيمتها اسم الدالة المطلوب استدعائها
- "input type="button" onclick= اسم الدالة المطلوب استدعائها <"

نشاط لاستدعاء الدالة كالتالى

```
<input type="button" onclick="amalmostafa()" value="click me">
<script>
function amalmostafa()
{
alert("عمهورية مصر العربية")
}
</script>
</Body>
```

<Body>

خطوات انشاء دالة لاستدعاه يظهر رسالة مكتوب به العبارة " جمهورةي مصر العربية " بصفحة الويب :

- ١- انشئ ملف نصى جديد بفتح برنامج Notepad وكتابة الهيكل البنائي للغة HTML
  - ۲- اكتب الكود التالى كما بالصورة
  - داخل سکربت <script > < / script>
  - ۳- احفظ الملف النصى بامتداد Htm أو HTML
    - ٤- افتح الملف كمستعرض الانترنت

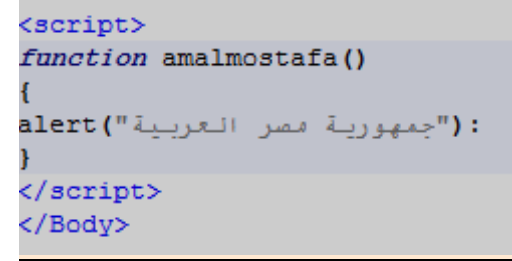

خطوات ظهور رسالة بالنص المكتوب داخل صندوق النص عند الضغط على زر button بصفحة الويب :

- ١- انشئ ملف نصى جديد بفتح برنامج Notepad وكتابة الهيكل البنائي للغة HTML
  - ۲- اکتب الکود التالی کما بالصورة
     داخل سکربت <script > </script>
  - ۳- احفظ الملف النصى بامتداد Htm أو HTML
    - ٤- افتح الملف كمستعرض الانترنت

نشاط : انشاء دالة لاستدعاه يظهر رسالة مكتوب به العبارة " جمهورةي مصر العربية "

التقييم

س ١ قارن بين جملة alert و جملة document.Write س ٢ اكتب كود لاظهار رسالة جمهورية مصر العربية بصفحة الويب حل اسئلة الفصل الثاني

| موضوع الدرس                                                                                                    |
|----------------------------------------------------------------------------------------------------|
| الفصل     الفصل       الفصل     الفصل       الحصة     الحصة                                                                                                    |
| الأهداف الإجرائية                                                                                                    |
| ينبغى على الطالب بعد الإنتهاء من دراسة هذا الدرس أن يكون قادراً على أن :<br>١ – ان يعرف مفهوم التفرع وكيفية تابة كود بجملة IF<br>٢ - ان يكتب كود لاظهار رسالة ناجح فى حالى تحقق الشرط<br>٣ –ان يشعر الطالب باهمية جملة IF |
| المستر اتيجية التعلم المتبعة:<br>المستر اليجية التعلم المتبعة:<br>الوسائل المستخدمة: جهاز الكمبيوتر – الكتاب الإلكتروني                                                                                                   |
|                                                                                                    |
| موضوع الدرس<br>التفرع Branching :<br>تنفيذ كود معين بناءاً على تحقق تعبير شرطى فاذا تحقق ينفذ الكود وأذا لم يتحقق ينفذ كود اخر فلا ينفذ<br>كود الا بمدى تحقق الشرط                                                        |
| لا مجموع درجاتك نعم<br>التعبير من أو تساوي • •<br>بتم طباعة ناجت<br>التعبير الشرطي تحقق التعبير شرطي                                                                                                    |
| الصيغة العامة لجملة IF الصيغة العامة لجملة                                                                                                    |
|                                                                                                    |
| } (التعبير الشرطي) If Condition<br>(الأوامر والجمل يتم تنفيذها في حالة تحقق التعبير الشرطي) Code<br>{                                                                                                    |

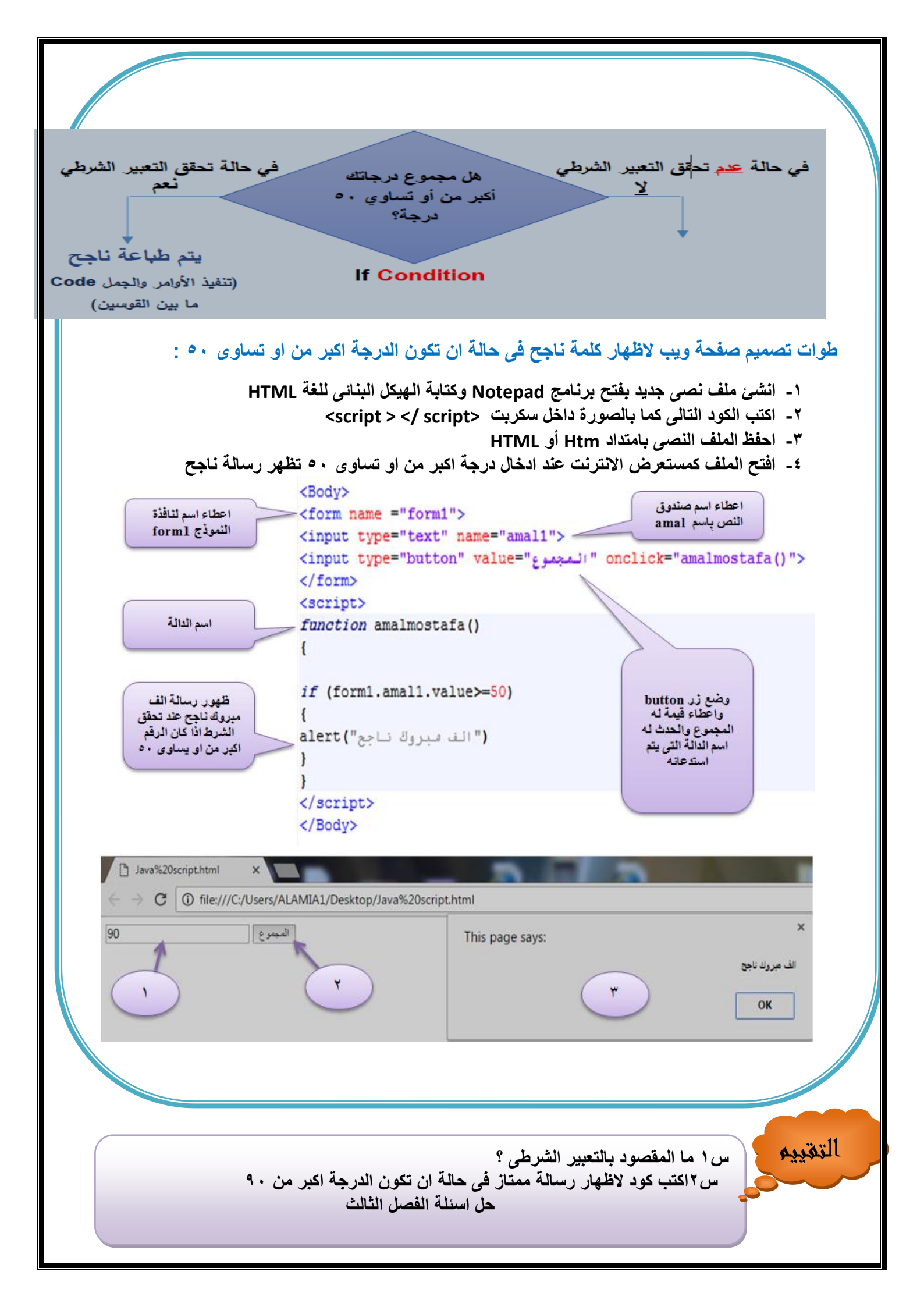

| موضوع الدرس<br>الفصل الرابع :التحقق من صحة<br>البيانات المدخلة في صفحة الويب<br>بنؤسين بند بن ت                                                                                                    |
|----------------------------------------------------------------------------------------------------|
| الأهداف الإجرائية<br>ينبغى على الطالب بعد الإنتهاء من دراسة هذا الدرس أن يكون قادراً على أن :<br>١ – ان يتعرف على أنواع الاخطاء التى يقع فيه مستخدم صفحة اويب<br>٢ - ان يكتب كود لاظهار رساله فى حالة ادخال كلمة مرور خطا<br>٣ –ان يقدر اهمية كتابة الكود لمستخدم فى صفحة الويب |
|                                                                                                    |
| محتجد محتجد معني معضوع الدرس<br>التحقق من صحة البيانات المدخلة :<br>هى عملية التحكم فى البيانات التى يتم ادخالها<br>فى تصميم صفحات الويب قد يحث الاتى<br>م ت ك حقمان فار غة                                                                                                    |
| <ul> <li>حد غير محدد من الحروف والأرقام في الحقل</li> <li>عدم مطابقة كلمة المرور</li> <li>ادخال اى نوع من البيانات داخل الحق</li> <li>لذلك نحتاج الى التحقق من صحة البيانات</li> </ul>                                                                                          |

```
<Body>
<form name ="form1" action="data.php">
أدخل اسم الطالب
<input type="text" name="text1"> <BR><BR>
<input type="submit" value="();"/> onclick="return f1();"/>
</form>
<script>
function f1() {
if(form1.text1.value=="")
("غير مسموح بترك حقل الاسم فارغ") alert
return false;
</script>
</Body>
                                                       شرح الكود السابق:

    انشاء نموذج على صفحة الويب من خلال الكود التالى

                               <"form name ="form " action="data.php>
   الخاصية Name : تعنى اسم النموذج و هو form 1 سوف يستخدم في التعامل معه من داخل الكود
```

```
الخاصية action : تحدد العملية التى سيتم تنفيذها عند ضغط زر submit وعادة تكون عملية
ارسال للبيانات التى أدخالها المستخدم عن طريق أدوات التحكم فى صفحة الويب وتسمى data.php
وتكون مخزنة على جهاز الخادم
```

```
    ۲- لإظهار صندوق النص text۱ من خلال الكود
    ۲- الإظهار صندوق النص text۱ من خلال الكود
    ۲- الإظهار صندوق النص text۱ من خلال الكود
```

```
٣- لإظهار زر submit على صفحة الويب من خلال الكود
> submit value="submit" value="ارسال" onclick="return f1" ارسال" onclick="return f1" الخاصية submit" value : لكتابة كلمة ارسال على الزر submit الخاصية value : تمثل حدث يجعل الزر يستجيب للنقر بالماوس ويقوم بتنفيذ كود معين أو الخاصية onclick النقيدة الرابة باسم (f1) وأمر return لإستقبال القيمة الراجعة من تنفيذ الدالة الدالة من تنفيذ ما من المال من المال من المال المال المال المال من المال المال مال المال ال
```

٤- لإنشاء الدالة () f التى يتم تنفيذها عند النقر على زر submit من خلال الكود التالى

}()function f

- ٥- لاختبار محتوى صندوق النص text الموجود داخل النموذج form 1 عن طريق الخاصية value
   حيث ان القيمة تعنى ان صندوق النص فارغ
   if(form 1.text 1.value==""")
  - ٦- لإظهار الرسالة " غير مسموح بترك حقل الإسم فارغ " نستخدم ألأمر alert كما بالكود التالى alert("غير مسموح بترك حقل الاسم فارغ")
    - ٧- لإرجاع قيمة الدالة flise في حالة ترك صندوق النص فارغ من خلال الكود التالي
       return false

التقييم

س ١ ما المقصود بالخاصية action - الخاصية onclick س٢ ما المقصود بالكود التالي (""=if(form <code>\.text \.value</code>

|                                                                                                  | موضوع الدرس                                                                                                    |
|--------------------------------------------------------------------------------------------------|----------------------------------------------------------------------------------------------------|
| ļ                                                                                                | بل الخامس :تابع التحقق من صحة الويب<br>بيانات المدخلة في صفحة الويب<br>الحصة                                                                                                    |
|                                                                                                  | لأهداف الإجرائية                                                                                                    |
|                                                                                                  | عى على الطالب بعد الإنتهاء من دراسة هذا الدرس أن يكون قادراً على أن :<br>– ان يذكر كود للتحكم فى طول البيانات المدخلة<br>ان يكتب كود لاظهار رسالة فى حالة عد تطابق كلمة السر<br>–ان يشعر الطالب كود ادخال قيمة مختلفة عن نوع الحقل |
| 1911   1911   1911   1911   1911   1911   1911<br>1911   1911   1911   1911   1911   1911   1911 | المسترين المسترين المسترين المسترين المسترين المسترين المسترين المسترين المسترين العرض العربي العملي<br>المسترين التيجية التعلم المتبعة:<br>مسترين المسترين المسترين المسترين المسترين المسترين المسترين العربي العربي العملي      |
| ANI   ANI   ANI   ANI   ANI   ANI   ANI                                                          | لوسائل المستخدمة:<br>سسسسسسسسسسسسسسسسسسسسسسسسسسسم واذار جديث عند الدؤلا قدمة غير ذع القيمة ?                                                                                                    |
| 20                                                                                               | <u>التحكم فى طول البيان المدخل بالحقل</u><br>للتحكم فى طول البيان المدخل بالحقل ال احتواء الحقل على قيمة لا تقل عن عدد محدد من الرموز أو<br>الحروف او الارقام اى كانت نه ع السانات الدخلة                                          |
|                                                                                                  | <pre><body dir="ltr"> <form action="data.php" name="form1"> <input name="text1" type="password"/> <input onclick="return f1();" type="submit" value="וرسال"/> </form> </body></pre>                                                |
|                                                                                                  | function f1(){<br>if(form1.text1.value.length<16)<br>{<br>alert("طول كلمة الرور لا يقل عن ١١ حرف")<br><i>return false;</i><br>}<br>}                                                                                               |
|                                                                                                  |                                                                                                    |

مطابقة البيانات المدخلة في حقلين :

```
<Body dir="rtl">
<form name ="form1" action="data.php">
أدخل كلمة المرور
<input type="password" name="text1">
<BR>
أعد ادخال كلمة المرور
<input type="password" name="text2">
<BR>
<input type="submit" value="ارسال" onclick="return f1();"/>
</form>
<script>
function f1() {
if(form1.text1.value!==form1.text2.value)
alert("الكلمتين غير مطابقين ")
return false;
</script>
</Body>
```

منع ادخال نوع من البيانات مخالف لنوع الحقل :

لمنع ادخال نوع من البيانات مخالف لنوع الحقل

- ۱۔ صندوق نص
- ٢- زر submit عند الضغط عليه يتم اختبار القيمة المدخلة وفى حالة ادخال قيمة غير عددية تظهر رسالة تحذيرية بادخال قيم عددية

```
<Body dir="rtl">
<form name ="form1" action="data.php">
<input type="text" name="text1">
<input type="submit" value="text1">
<input type="submit" value="text1">
</form>
</form>
</script>
function fl() {
if(isNaN(form1.text1.value))
{
alert("istate are:;
}
}
</script>
</script>
<//script>
<//script>
<//script>
<//script>
<//script>
<//script>
<//script>
<//script>
<//script>
<//script>
<//script>
<//script>
<//script>
<//script>
<//script>
<//script>
<//script>
<//script>
<//script>
<//script>
<//script>
<//script>
<//script>
<//script>
<//script>
<//script>
<//script>
<//script>
<//script>
<//script>
<//script>
<//script>
<//script>
<//script>
<//script>
<//script>
<//script>
<//script>
<//script>
<//script>
<//script>
<//script>
<//script>
<//script>
<//script>
<//script>
<//script>
<//script>
<//script>
<//script>
<//script>
<//script>
<//script>
<//script>
<//script>
<//script>
<//script>
<//script>
<//script>
<//script>
<//script>
<//script>
<//script>
<//script>
<//script>
<//script>
<//script>
<//script>
<//script>
<//script>
<//script>
<//script>
<//script>
<//script>
<//script>
<//script>
<//script>
<//script>
<//script>
<//script>
<//script>
<//script>
<//script>
<//script>
<//script>
<//script>
<//script>
<//script>
<//script>
<//script>
<//script>
<//script>
<//script>
<//script>
<//script>
<//script>
<//script>
<//script>
<//script>
<//script>
```

علامة صح امام العبارة الصحيحة وعلامة خطا امام العبارة الخطأ :

التقييم

١- لمطابقة كلمة المرور نستخدم الشرط ""=form ۱.text.value
 تضاف الخاصية action للأمر <form> لتحديد الصفحة المطلوب الانتقال اليها مع ارسال بيانات النموذج

حل اسئلة الفصل

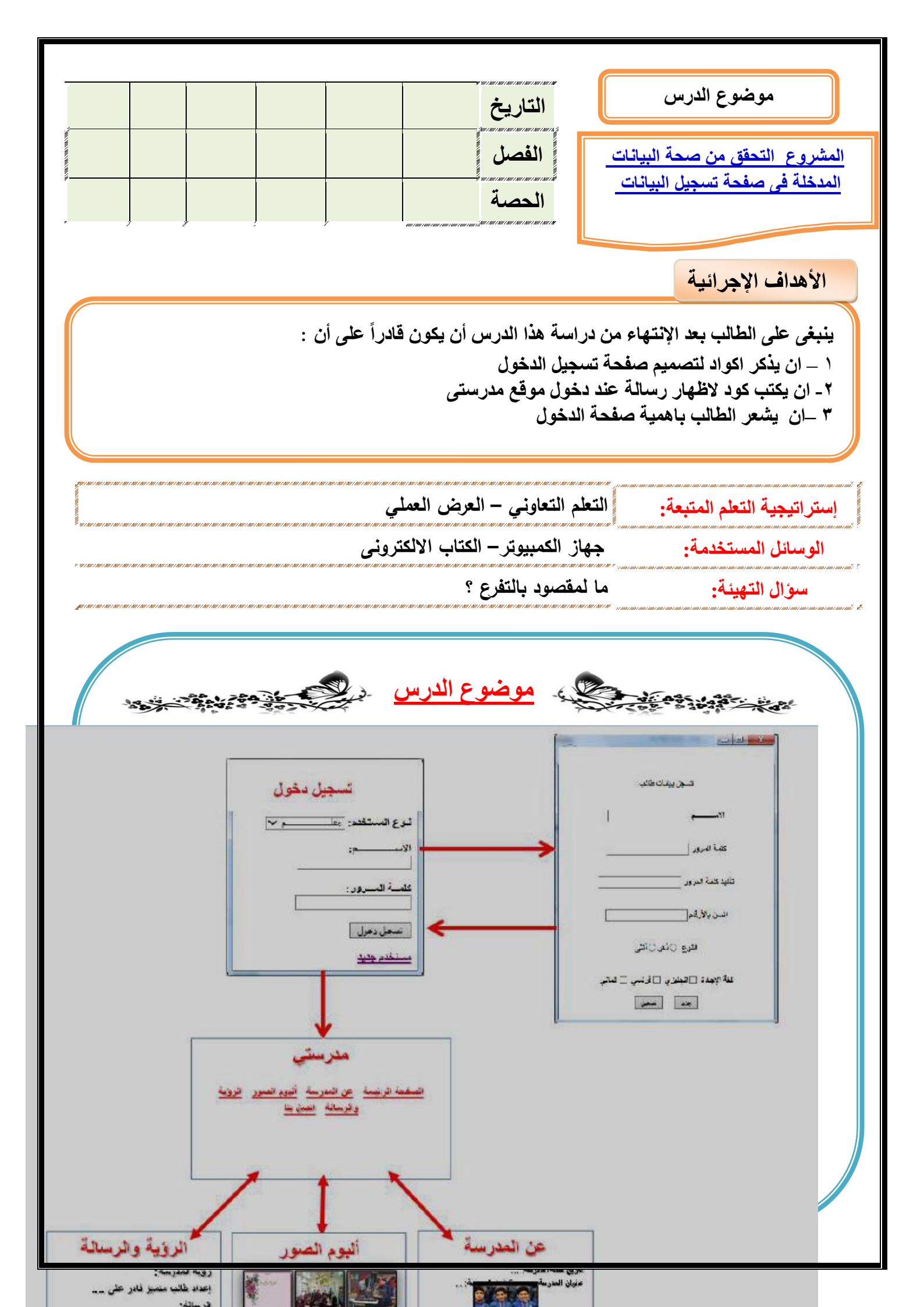

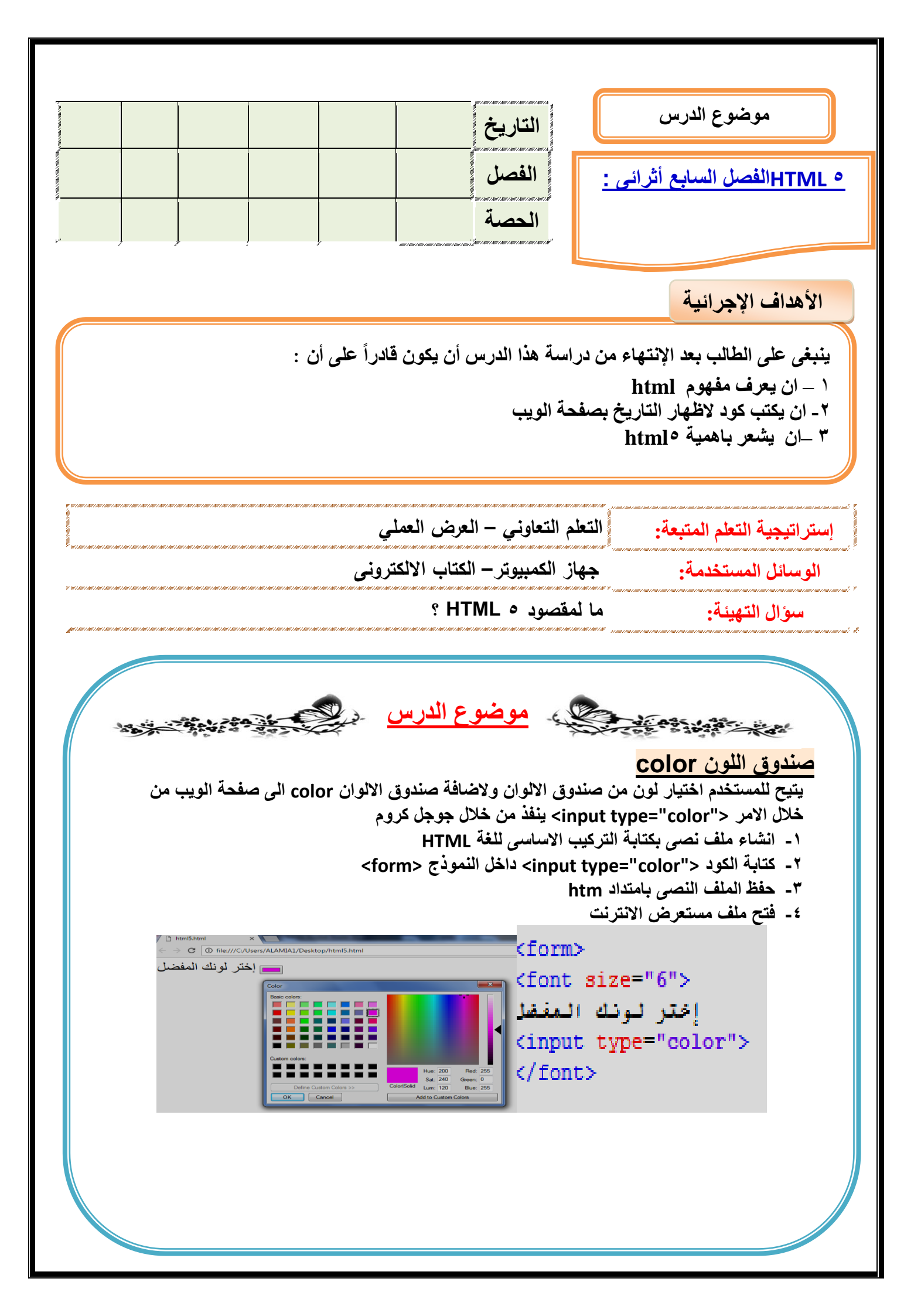

### صندوق التاريخ Date:

يتيح للمستخدم ادخال تاريخ معين بواسطة نافذة التقويم من خلال الكود التالى <ahleve="date"> ينفذ من خلال مستعرض جوجل كروم

- ۱- انشاء ملف نصى بكتابة التركيب الاساسى للغة HTML
- ۲- كتابة الكود <"input type="date> داخل النموذج <form>
  - ۳- حفظ الملف النصى بامتداد htm
    - ٤- فتح ملف مستعرض الانترنت

```
<form>
<font size="6">
إختر التاريخ المطلوب
<input type="date">
</font>
```

#### صندوق العدد Number:

يتم انشاء هذه الأداة على صفحة الويب لإدخال قيم لابد أن تكون عدديةويمكن تحديد مدى معين لهذه القيم ولاضافة صندوق العدد من خلال الكود ينفذ من خلال مستعرض Google chrome و Firefox

<"input type="number" min=" \" max=" \ >

```
<form>
<font size="6">
۲۰ أدخل قيمة عددية تترواح بين ۱ الى
BR>
<input type="number" min="1" max="20">
<input type="submit">
</font>
</form>
```

استخدام الخاصية Reguired : هذا الامر ينفذ بمستعرض internet Explorer

عند استخدام هذه الخاصية م بعض الأدوات السابقة مثل – text – password – date – number checkbox – radio يتطلب ذلك ضرورة ادخال قيمة عن طريق المستخدم وعدم تركها فارغة ١- انشاء ملف نصى بكتابة التركيب الاساسى للغة HTML

- ٢- كتابة الكود <"input type="text reguired> داخل النموذج <form>
  - ۳- حفظ الملف النصى بامتداد htm
    - ٤- فتح ملف مستعرض الانترنت

التقديم

عند الضغط على زر submit بدون ادخال اى قيمة فى صندوق النص سوف يظهر رسالة المستعرض تطلبضرورة ادخال قيمة وعدم ترك الصندوق فارغ

> س ١ ما وظيفة صندوق العدد Number س٢ اكتب كود لاظهار التاريخ بصفحة الويب حل اسئلة الفصل

| الوحدة الثلاثة :<br>الاستخدام الإمن للإتفرنة<br>الأهداف الإجرائية<br>الأهداف الإجرائية<br>الما ينفر مغاطر الإنترنة<br>الحصة الما بعد الإنتهاء من دراسة هذا الدرس أن يكون قادراً على أن :<br>الما ينفرن بين مصطلحات الانترنة والتعامل مع مخاطر الإنترنة<br>ال ان يقارن بين مصطلحات الانترنة والتعامل مع مخاطر الإنترنة<br>الن يقارن بين مصطلحات الانترنة والتعامل مع مخاطر الإنترنة<br>التي الني المنتية.<br>الوسائل المستخدمة:<br>الوسائل المستخدمة:<br>الوسائل الوسائل المستخدمة:<br>الوسائل المستخدمة:<br>الوسائل المستخدمة:<br>الوسائل الوسائل الوسائل الالتريت:<br>الوسائل المستخدمة:<br>الوسائل المستخدمة:<br>الوسائل الوسائل الوسائل الوسائل الوسائل الوسائل الالتريت:<br>الوسائل الوسائل الوسائلوسائل الوسائل الوسائل الوسائل ال | موضوع الدرس التاريخ                                                                                                    |
|----------------------------------------------------------------------------------------------------|----------------------------------------------------------------------------------------------------|
| الأهداف الإجرائية<br>بنبغى على الطلب بعد الإنتيات من دراسة هذا الدرس أن يكون قادراً على أن :<br>1 - ان يفكر مخاطر الانترنت<br>1 - ان يفكر مخاطر الانترنت والتعامل مع مخاطر الانترنت<br>1 - ان يشعر بعدى اهمية الامان عذ استخدام الانترنت<br>1 - ان يشعر بعدى اهمية الامان عذ استخدام الانترنت<br>1 - ان يشعر بعدى اهمية الامان عذ استخدام الانترنت<br>1 - ان يشعر بعدى اهمية الامان عذ استخدام الانترنت<br>1 - ان يشعر بعدى المتبعة:<br>1 - الوسائل المستخدمة:<br>1 - الوسائل المستخدمة:<br>1 - موال التهيئة:<br>1 - موال التهيئة:<br>1 - موال التهيئة:<br>1 - موال التهيئة:<br>1 - موال التهيئة:<br>1 - موال التهيئة:<br>1 - موال التهيئة:<br>1 - موال التهيئة:<br>1 - موال التهيئة:<br>1 - موال التهيئة:<br>1 - موال التهيئة الولر علم المفصود الاستخدام الامن للانترنت ؟<br>1 - موال التهيئة الولر علم المفصود الاستخدام الامن الانترنت ؟<br>1 - موال التهيئة الولر علم المفصود الاستخدام الامن الانترنت ؟<br>1 - موال التهيئة:<br>1 - موال التهيئة المؤرعة الموسود الاستخدام الامن الانترنت ؟<br>2 - موال التهائية المؤرعة المؤلم الموالية الوليز الموالية الموليز المواليز المواليز المواليز المواليز المواليز المواليز التواليز المواليز المو                                             | الوحدة الثالثة :<br>الاستخدام الامن للإنترنت الحصة                                                                                                    |
| ا ـ ان يذكر مخاطر الانترنت<br>١ ـ ان يذكر مخاطر الانترنت<br>٢ - ان يشكر مخاطر الانترنت والتعامل مع مخاطر الانترنت<br>٢ - ان يشعر بعدى اهمية الامان عذ استخدام الانترنت<br>١ ـ استراتيجية التعلم المتبعة:<br>١ الوسائل المستخدمة:<br>٢ ـ ما المقاوني – العرض العملي<br>١ الوسائل المستخدمة:<br>٢ ـ ما المقصود الاستخدام الامن للانترزت ؟<br>٢ ـ موال التهينة:<br>٢ ـ ما المقصود الاستخدام الامن للانترزت ؟<br>٢ ـ موال التهينة:<br>٢ ـ ما المقصود الاستخدام الامن للانترزت ؟<br>٢ ـ موال التهينة:<br>٢ ـ ما المقصود الاستخدام الامن للانترزت ؟<br>٢ ـ موال التهينة:<br>٢ ـ ما المقصود الاستخدام الامن للانترزت ؟<br>٢ ـ موال التهينة:<br>٢ ـ ما المقصود الاستخدام الامن الانترزت ؟<br>٢ ـ موال التهينة:<br>٢ ـ ما المقصود الاستخدام الامن الانترزت ؟<br>٢ ـ موال التهينة:<br>٢ ـ ما المقصود الاستخدام الامن الانترزة ؟<br>٢ ـ موال التهينة:<br>٢ ـ موال التها المستخدمة الامن الانترزة ؟<br>٢ ـ موال التهيزة والمنطقة أو المن حفة الذراع والى معلومات تتعلق به لسرقته أو سرقة غيره<br>٢ ـ موال التهيزة والمنطقة أو المن حجة التي تسلل مسترة لانظماة البرامج المعروم واسمها مشق من<br>٢ ـ ما البرامج الضارة والمناقة المن حجة التي تسلل مسترة لانظماة البرامج يمنك استخدام برامج عادر<br>٢ ـ معاد الفرامي المناقية والمناقية أو المن حجة التي تسلل مسترة لانظماة البرامج الكمير واسمها مشق من<br>٢ ـ معاد الفروسات تنامين جهزان .<br>٢ ـ معاد الفروسات تنامين جهزان .<br>٢ ـ معاد الفرامي يجب استخدام رامج عار للفحصية عن المستخدمين دون الحصول على موافقتهم ولنفاده الموامي الفنان .<br>٢ ـ معاد الفيرامج يجب استخدام برامج عارين الفاص بل                                                                                                    | والعدايف الإجرائية                                                                                                    |
| استراتيجية التعلم المتيعة:       التعلم التعاوني – العرض العملي         الوسائل المستخدمة:       جهاز الكمبيوتر – الكتاب الالكتروني         سوال التهيئة:       ما المقصود الاستخدام الامن للانترنت ؟         سوال التهيئة:       ما المقصود الاستخدام الامن للانترنت ؟         سوال التهيئة:       ما المقصود الاستخدام الامن للانترنت ؟         سوال التهيئة:       موضوع الرس         سوال التهيئة:       موضوع الرس         سوال التهيئة       موضوع الرس         موضوع الرس       موضوع الرس         أولاً : سرقة الهوية موسفة       موضوع الرس         ما معرفة الهوية موسفة       موضوع الرس         ما معرفة الوالمنتخذة شخص ما الم شخص أخر أو اى معومات تتعلق به لسرقته أو سرقة غير         ما معرفة الموسة المعرفة التي تسلل مستترة لأنظمة البرامج الكمبيوتر واسمها مشتق من المانية         الما معالمات الما معرفة التي تسلل مستترة لأنظمة البرامج يمكنك استخدام برامج ميكنك استخدام برامج ميكنك استخدام برامج المعرفة التي مورامية الما مراحية التي تسلم مستترة لأنظمة البرامج يمكنك استخدام برامج ميكنك استخدام برامج ميكنك استخدام برامج ميكنك استخدام برامج ميكنك استخدام برامج ميكنك استخدام برامج ميكنك استخدام برامج ميكنك استخدام برامج ميكنك المنظمية موانة الخيرامي موانفات الما مراحية المن معرفية الما الذاتي يصب أولما المناية الخيرامي موانفات الما مراحيا المنفصية عن المالفات الخيرامي موانما الما الما الما الخيرام الما الما الما الما الما الما مي الما الما                                                                                                    | ينبغى على الطالب بعد الإنتهاء من دراسة هذا الدرس أن يكون قادراً على أن :<br>١ – ان يذكر مخاطر الانترنت<br>٢ - ان يقارن بين مصطلحات الانترنت والتعامل مع مخاطر الانترنت<br>٣ –ان يشعر بمدى اهمية الامان عند استخدام الانترنت                                                                                                    |
| سوال التهيئة: ما المقصود الاستخدام الامن للانترنت ؟<br>سوال التهيئة: ما لمقصود الاستخدام الامن للانترنت ؟<br><u>مون : مرقة الهوية Support</u><br><u>المراج المق الهوية Maicous</u><br>معاقم البرامج العائية أو المتطفلة أو المزعجة التى تسلل مستترة لأنظمة البرامج الكمبيوتر واسمها مشتق من<br><u>البرامج العائية أو المتطفلة أو المزعجة التى تسلل مستترة لأنظمة البرامج الكمبيوتر واسمها مشتق من<br/><u>الملكمات Support</u><br/><u>الملكمات موسومات المامين</u><br/><u>معافمة الفروسات المامين</u> و Software ( برامج ) ولتفادى هذه البرامج الكمبيوتر واسمها مشتق من<br/><u>معافمة الفروسات المامين</u><br/><u>معافمة الفروسات المامين</u><br/><u>معافمة الفروسات المامين</u> من الملفات الخيثية كملفات التجسس والملفات الدعائية<br/><u>مالمفات التى تس</u>يطر على متصفح الانترنت الخاص بك<br/><u>رابعاً : الفيروس Support</u><br/><u>مرابع معني ضار له قدرة على</u> الانتشار الذاتى يصيب أجهزة الكمبيوتر والبرامج</u>                                                                                                    | ن المستقد المستقد |
| معني معني معني معني معني معني معني معني                                                                                                    | ۲                                                                                                    |
| <u>خامساً : الرموز السرية :</u><br>يقصد به كافة البيانات الشخصية التى تخص أى فرد يتعامل مع وسائل تكنولوجيا المعلومات والاتصالات<br>والتى لا ينبغى الكشف عنها لأى أحد مثل اسم المستخدم Username وكلمة المرور password عند<br>التعامل مع الانترنت أو التليفون المحمول .                                                                                                    | معضوع الدرس<br><u>أولاً : سرقة الهوية identit</u><br><u>انتحال أو استخدام شخص ما اسم شخص آخر أو اى معلومات تتعلق به لسرقته أو سرقة غيره</u><br><u>ثانياً : البرامج الضارة Maware :</u><br>البرامج العدانية أو المتطفلة أو المزعجة التى تسلل مستترة لأنظمة البرامج الكمبيوتر واسمها مشتق من<br>الكلمات Malicious ( خبيث ) و software ( برامج ) ولتفادى هذه البرامج يمكنك استخدام برامج<br>مكافحة الفيروسات لتأمين جهازك.<br><u>ثالثاً : برامج التجسس :</u><br>هذه البرامج يجب استخدام برامج الكشف عن المستخدمين دون الحصول على موافقتهم ولتفادى<br>هذه البرامج يجب استخدام برامج الكشف عن الملفات الخبيثة كملفات التجسس والملفات الدعانية<br>والملفات التى تسيطر على متصفح الانترنت الخاص بك                                                                                                    |

# مواقف هامة وكيفية التعامل معها

#### الموقف الاول:

أحيانا يكون التسجيل بإدخال اسم المستخدم والرقم السرى للصفحة على موقع التواصل الاجتماعى بهدف الاشتراك فى التطبيق وارسال معلومات المطلوبة وقد يتعرض المستخدم احيانا لسرقة حسابه الشخصى وخصوصا ان هذه التطبيقات فى كثير من الاحيان تكون بهدف الهاكر

كيفية التعامل مع الموقف:

يفضل عدم الأشتراك فى مثل هذه التطبيقات على وجه العموم لصعوبة معرفة الهدف الرئيسى منها وخاصة إذا كان التسجيل بادخال الرقم السرى للحساب الشخصى وإذا حدث بالفعل يرجى سرعة تغيير الرقم السرى حرصا من دخول احدهم والعبث فى الصفحات الشخصية

الموقف الرابع:

التحدث مع أشخاص غريبة بهدف التعارف وتبادل الاراء والثقافات عبر مواقع التواصل الاجتماعي المشكلة التي قد تحدث :

قد يحدث بعض الخداع من بعض الاشخاص وخاصة أصحاب الشخصيات الوهمية وقد يؤدى هذا للوقوع في كثير من لمشكلات الحياتية لخطورة الموقف واطلاع البعض على بعض السرار العائلية واستغلالها التحد للمحمد المحققية

# التعامل مع الموقف :

استخدام أحد مواقع التواصل الاجتماعى بهدف زيادة الروابط والاجتماعيات بين الافراد ولكن لابد ان يتم بمحاذيير منها التاكد من بيانات الشخص وتحديد هويته الفعلية والافضل عدم التعامل ع اشخاص يستخدمون اسماء حركية وليست حقيقية وكذلك لمن يريد الاطمئنان ان يكون هناك اصدقاء مشتركين للطرفين للتاكد من صحة هوية الشخص قبل التعامل معه

#### ارشادات هامة للاستخدام الأمن للإنترنت

- ١- الحفاظ على كلمة المرور واسم المستخدم الخاصين بك وعدم نشر هم.
- ٢- فكر جيدا قبل نشر الصور الشخصية أو إرسال نصوص او ملفات صوت او فيديو عبر الانترنت
- ٣- استئذن صاحب الشان قبل نشر صور الغير أو ارسال بريده الإلكترونى وتليفوناتهم لشخص آخر على
   الانترنت
  - ٤- لا تقبل اى رسائل مجهولة المصدر
  - ٥- لا تقم بإضافة آخرين لقائمة الأصدقاء ما لم تكن تعرفهم معرفة شخصية
    - ٦- إذا كنت غاضباً فلا تقم بإرسال أية رسائل
  - ٧- عليك ان تدرك أن عدم اتخاذ موقف حيال عمليات التعدى التى تشهدها يعد نوعاً من التستر على
     التعدى لذا بادر باتخاذ أجراء مناسب أو اخبار من تثق بهم من الكبار
  - ٨- تعلم كيفية حظر وصول بعض الأشخاص إلى غرف الدردشة والإبلاغ عنهم وكيفية حفظ أو طباعة نسخة من أى حوار فقد يحتاج واليك الإبلاغ عنها
    - ٩- تعلم ايضا حظر الرسائل العدئية أو استلام أية رسائل إلكترونية مزعجة من أشخاص بعينهم
    - ١٠ إدراك ان الحوارات عبر الانترنت ليس ذات خصوصية فقج يقوم آخرون بنسخ هذه الحوارات وطباعتها وإطلاع الآخرين على اى تعليقات أو صور تقوم بنشرها

التقييم

س ١ قارن بين برامج التجسس وبرامج الفيروسات س٢ ماذا يحدث عند التسجيل فى بعض الوظائف الكترونياً عن طريق استكمال استمارات فيها تفاصيل وبيانات شخصيه وتكون وظائف وهمية ؟

حل اسئلة الفصل

مع خالص تحياتي

الاستاذة : آمال مصطفى

جروب برمجيات امال مصطفى فى الحاسب الالى